Trois accès possibles à I-Golf :

- Via notre site www.golfderougemont.be , cliquez sur l'espace membre (pas avant le 22 janvier 2021 9h).
- Directement sur le site <u>www.i-golf.be</u>
- Via votre smartphone et l'application AFGOLF téléchargeable sur le Playstore (Android) ou sur l'Apple Store (Mac, Apple) et représentée par le logo ci-dessous.

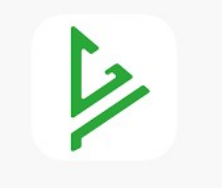

Connectez-vous avec votre numéro fédéral et votre mot de passe si vous avez déjà créé un compte par le passé pour I-Golf ou l'application AFGolf. Si ce n'est pas le cas, cliquez sur "Oublié votre mot de passe", remplissez tous les champs et cliquez sur demander mot de passe. Le mot de passe vous sera envoyé immédiatement sur votre adresse mail.

| and the second second se |                                                               |                                                   |                                                                                                    |
|----------------------------------------------------------------------------------------------------|---------------------------------------------------------------|---------------------------------------------------|----------------------------------------------------------------------------------------------------|
|                                                                                                    | i-Golf                                                        |                                                   | and the second second s |
|                                                                                                    | 707148                                                        |                                                   |                                                                                                    |
|                                                                                                    | LOGIN<br>Remember me                                          |                                                   |                                                                                                    |
| Paswoord<br>Oublié votre                                                                                                    | vergeten? Klik dan hier om ee<br>mot de passe? Cliquez ici po | n nieuw aan te vragen.<br>our obtenir un nouveau. |                                                                                                    |
|                                                                                                    |                                                               |                                                   |                                                                                                    |

Lors de votre première connexion : il faut paramétriser vos préférences en cliquant sur le bonhomme, ensuite sur l'onglet Paramètres et indiquer quelles données peuvent être visibles pour les autres membres de votre club.

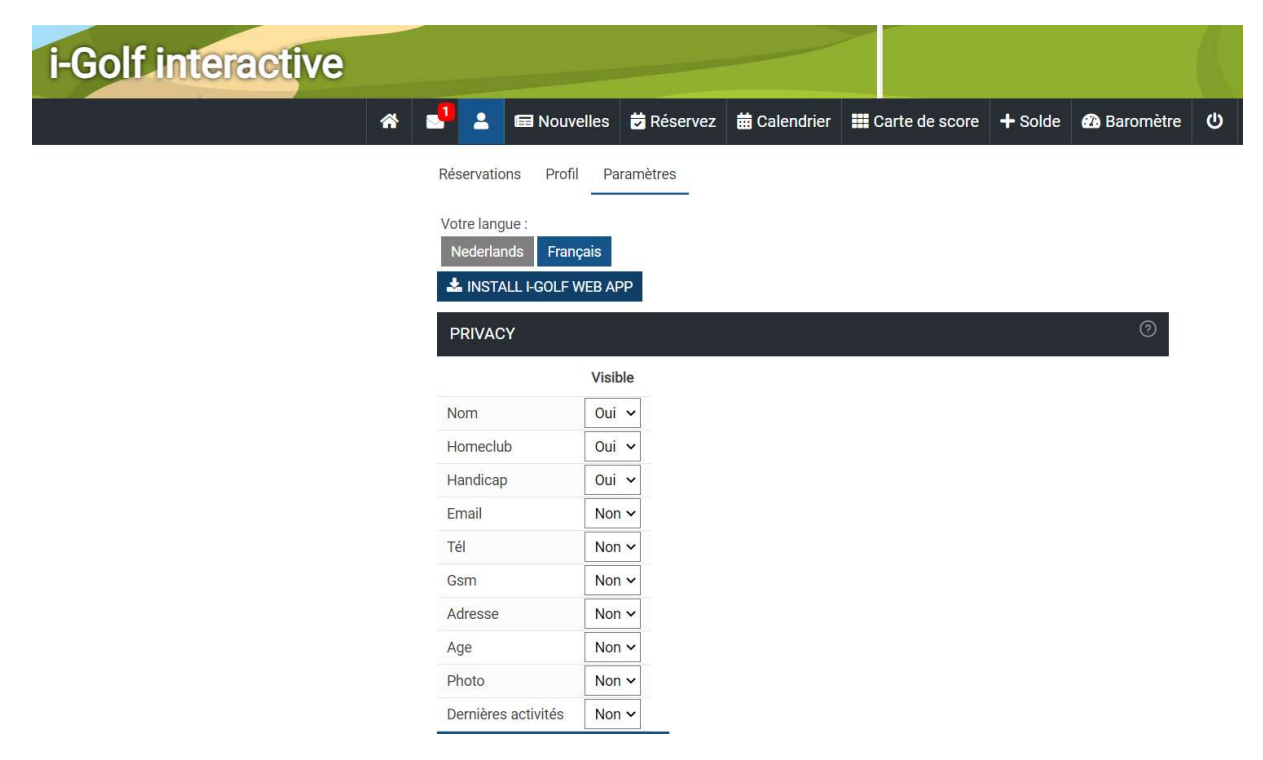

Indiquez par quel biais vous voulez recevoir les messages du club. Quand rien n'est rempli, la communication par défaut est le mail.

En bas de cette page vous pouvez également modifier votre mot de passe.

|                                                                                            |                    |               |               | <br> |
|--------------------------------------------------------------------------------------------|--------------------|---------------|---------------|------|
| MESSAGES                                                                                   |                    |               |               |      |
| Message                                                                                    | Comment souhaitez- | vous recevoir | ces messages? |      |
| Important                                                                                  | ~                  |               |               |      |
| Compétitions                                                                               | ~                  |               |               |      |
| Activités                                                                                  | ~                  |               |               |      |
| Тее                                                                                        | ~                  |               |               |      |
| Pro                                                                                        | ~                  |               |               |      |
| Nouvelles du club                                                                          | ~                  |               |               |      |
| Nouvelles de la fédération                                                                 | ~                  |               |               |      |
| Info                                                                                       | ~                  |               |               |      |
| WEB NOTIFICATION<br>MODIFIER MOT DE PASS<br>Introduisez ici votre mot de<br>passe actuel : | E                  |               |               |      |
| Introduisez votre nouveau<br>mot de passe :                                                |                    |               |               |      |
|                                                                                            |                    |               |               |      |

## Comment réserver un départ ?

Cliquez sur l'onglet « Réservez » et choisissez entre 18 trous ou 9 trous + date + heure en cliquant sur un rectangle.

| * 💾 🛓 🖬 N                              | louvelles  | 🕏 Réservez        | 苗 Calendrier | E Carte    | de score   | + Solde   | 孢 Baromètre  | Q          |
|----------------------------------------|------------|-------------------|--------------|------------|------------|-----------|--------------|------------|
| Réservez un Tee Réservez un Pro P      | ractice    |                   |              |            |            |           |              | OPTI       |
| 04/01/2021                             |            |                   |              |            |            |           |              | OPTI       |
| GOLF DE ROUGEMONT                      |            |                   |              |            |            |           |              |            |
| Course                                 | Time       | lun. 04/01        | mar. 05/01   | mer. 06/01 | jeu. 07/01 | ven. 08/0 | 1 sam. 09/01 | dim. 10/01 |
| Golf de Rougemont (Max. Hcp: )         | 00-10      | n <mark>84</mark> | 84           | 84         | 84         | 84        | 84           | 84         |
|                                        | 10-12h     | n <u>52</u>       | 52           | 52         | 52         | 52        | 52           | 52         |
|                                        | 12-14      | n <b>4</b> 8      | 48           | 48         | 48         | 48        | 48           | 48         |
|                                        | 14-17h     | n 72              | 72           | 72         | 72         | 72        | 72           | 72         |
|                                        | 17-24      | n <u>96</u>       | 96           | 96         | 96         | 96        | 96           | 96         |
|                                        |            | JOUR              | JOUR         | JOUR       | JOUR       | JOUR      | JOUR         | JOUR       |
| Golf de Rougemont trous 1-9 (Max. Hcp: | 54) 00-10H | n <u>84</u>       | 84           | 84         | 84         | 84        | 84           | 84         |
|                                        | 10-12      | n <u>52</u>       | 52           | 52         | 52         | 52        | 52           | 52         |
|                                        | 12-14h     | n <u>48</u>       | 48           | 48         | 48         | 48        | 48           | 48         |
|                                        | 14-17      | 1 72              | 72           | 72         | 72         | 72        | 72           | 72         |
|                                        | 17-24h     | n <u>96</u>       | 96           | 96         | 96         | 96        | 96           | 96         |
|                                        |            | IOUR              | IOUR         | IOUR       | IOUR       | IOUR      | IOUID        | IOUR       |

Sélectionnez un départ en cliquant sur le bouton vert à côté de l'heure désirée. Attention, vous ne pouvez avoir que 3 départs réservés en même temps. Une fois un parcours joué, vous pourrez de nouveau réserver un autre créneau horaire.

| * | 🤳 🛓                  | 📾 Nou      | velles 🔁    | Réservez     | 🛗 Cal      | endrier    | Carte de s     | score | + Solde      | 🕐 Baromètre |
|---|----------------------|------------|-------------|--------------|------------|------------|----------------|-------|--------------|-------------|
|   | RETOUR               | R          |             |              |            |            |                |       |              |             |
|   | Critères             | de recherc | he Info (   | Club         |            |            |                |       |              |             |
|   | S.                   | Club       | de golf : G | OLF DE ROU   | GEMONT     |            |                |       |              |             |
|   |                      | Parcours   | de golf :   | Golf de Roug | emont      | Golf de Ro | ougemont trous | s 1-9 |              |             |
|   |                      |            | Date :      | 04/01/2021   | Ē          | Matinée    | Après-midi     | Journ | iée complète | 1           |
|   | 14                   |            |             |              |            |            |                |       |              |             |
|   | PLACE                | S DISPON   | IIBLES      |              |            |            |                |       |              |             |
|   | Heure                | Place 1    | Place 2     | Place 3      | Place 4    | Tot Hcp    | Flight         |       |              | - 14        |
|   | 10: <mark>1</mark> 0 | <b>C</b> • |             | 5.           | <b>5</b> . | 0          |                |       |              |             |
|   | 10:20                |            | 2           | 2            | 2          | 0          |                |       |              |             |
|   | 10:30                |            | -           | ÷            | ÷          | 0          |                |       |              |             |
|   | 10:40                |            |             | π.           | 5          | 0          |                |       |              |             |
|   | 10:50                | <b>C</b> • | <b>7</b> 0  | <b>5</b> .   | 5          | 0          |                |       |              |             |
|   | 11:00                |            | 2           | 2            | 2          | 0          |                |       |              |             |
|   | 11:10                |            | -           | -            | ÷          | 0          |                |       |              |             |
|   | 11.00                | 100        |             |              |            | 0          |                |       |              |             |

Indiquez à combien de personnes vous voulez réserver : 1, 2, 3 ou 4. Pour réserver pour un groupe supérieur à 4 personnes, vous devez contacter le secrétariat. Dès que vous mentionnez 2,3 ou 4 joueurs, la touche "ajoutez le xx joueur" apparaît et il vous est également demandé sur vous désirez encoder un extra day score (EDS). Attention, vous ne pouvez cocher oui que si votre flight est égal ou supérieur à 2 joueurs pour toujours avoir un marqueur. Si vous avez coché oui, veuillez déposer votre carte de score dans la boîte aux lettres du chalet avec votre nom, prénom, date, boules de départ, nom du marqueur et signature de celui-ci. Plus tard dans la saison, il sera possible d'encoder vous-mêmes vos extra day score mais nous faisons d'abord une phase test. Si le terrain est en green d'hiver, les EDS ne sont pas valables.

| * |            | Nouvelles          | 🕏 Réservez       | 苗 Calendrier   | III Carte de score | + Solde   | 🗥 Baromètre             | ወ |  |
|---|------------|--------------------|------------------|----------------|--------------------|-----------|-------------------------|---|--|
|   | 1. RÉSE    | RVATION            | 2. 300001        | 5 J. Neservez  |                    |           |                         |   |  |
|   | RETOUR     |                    |                  |                |                    | Veuillez  | confirmer               |   |  |
|   |            | Club de golf :     | GOLF DE ROUGE    | MONT           |                    | bas de c  | ette page. En           |   |  |
|   |            | Parcours de golf : | Golf de Rougem   | ont (FED_0005) |                    | attendar  | it votre                |   |  |
|   |            | Date :             | 04/01/2021       |                |                    | réservati | on sera                 |   |  |
|   |            | Heure :            | 10:10            |                |                    | 21/12/2   | usqu au<br>020 11:49:19 |   |  |
|   |            | Trou :             | 1                |                |                    |           |                         |   |  |
|   |            | GSM :              |                  |                |                    |           |                         |   |  |
|   |            | E-mail : *         |                  |                |                    |           |                         |   |  |
|   |            |                    |                  |                |                    |           |                         |   |  |
|   | 2 10115    |                    |                  |                |                    |           |                         |   |  |
|   | 2.0001     |                    |                  |                |                    |           |                         |   |  |
|   | No         | ombre de joueurs : | 1 2 3            | 4              |                    |           |                         |   |  |
|   |            | Joueur             |                  |                |                    |           |                         |   |  |
|   | DUBOIS     | Christophe (11,3)  |                  |                |                    |           |                         |   |  |
|   | <b>+</b> A | JOUTEZ LE 2IÈME    | JOUEUR           |                |                    |           |                         |   |  |
|   |            |                    |                  |                |                    |           |                         |   |  |
|   | Mon H      | andicap Exact est  | 11,3             |                |                    |           |                         |   |  |
|   |            | Max. Hcp Flight :  | Total actuel : * | 11,3 Rest:     |                    |           |                         |   |  |

Quand on clique sur "ajouter le xx joueur" un onglet de recherche s'ouvre. Pour inscrire une personne qui n'est pas membre de Rougemont, il faut décocher la case "seulement votre club". Attention, si vous créez un flight avec un joueur extérieur, vous serez obligé de payer son greenfee. Donc si vous ne payez pas son droit d'accès, veuillez passer par le proshop ou le secrétariat pour l'intégrer dans votre partie.

| * |                        | Nouvelles                            | Réservez                       | dalendrier               | 🛄 Carte de sc              | core 🕂 Solde                                               | 🕐 Baromètre                            | ወ                      |                         |
|---|------------------------|--------------------------------------|--------------------------------|--------------------------|----------------------------|------------------------------------------------------------|----------------------------------------|------------------------|-------------------------|
|   | 1. RÉSERVAT            | ION                                  |                                |                          |                            |                                                            |                                        |                        |                         |
| Í | RETOUR<br>Cl<br>Parcot | lub de golf :<br>urs de golf :       | GOLF DE ROUG<br>Golf de Rougem | EMONT<br>nont (FED_0005) | Ajouter le jo              | oueur                                                      | her Joueurs pré                        | cédents                | ×                       |
|   |                        | Date :<br>Heure :<br>Trou :<br>GSM : | 04/01/2021<br>10:10<br>1       |                          | dedecke<br>alain<br>Numéro | r<br>fédéral                                               |                                        | Seulement votre cl     | ub(s)                   |
|   |                        | E-mail : *                           |                                |                          | +<br>+                     | DE DECKER Alain<br>(212788)<br>DE DECKER Alain<br>(212788) | GOLF DE<br>ROUGEM<br>GOLF DE<br>ROUGEM | IONT 18,6<br>IONT 18,6 | MAFGGC2020<br>MAFGA2020 |
|   | 2. JOUEURS             | de joueurs :                         | 1 2 3                          | 4                        |                            |                                                            |                                        |                        | 1-2                     |
|   | DUBOIS Christ          | tophe (11,3)                         | JOUEUR                         |                          |                            |                                                            |                                        |                        |                         |
|   | Mon Handica<br>Max.    | ap Exact est<br>Hcp Flight :         | 11,3<br>Total actuel :         | 11,3 Rest :              | _                          |                                                            |                                        |                        |                         |

Une fois le flight créé, cliquez sur confirmer et un mail est automatiquement envoyé aux membres du flight :

| 2. JOUEURS                                  |                                        |             |
|---------------------------------------------|----------------------------------------|-------------|
| Nombre de joueurs :                         | 1 2 3 4                                |             |
|                                             | Joueur                                 |             |
| DUBOIS Christophe (11,3)                    |                                        |             |
| DE DECKER Alain (18,6)                      | CHANGER LE 2IÈME JOUEUR                |             |
| Mon Handicap Exact est<br>Max. Hcp Flight : | 11,3<br>Total actuel : 29.9 Rest : NaN |             |
| 3. RÉSERVEZ                                 |                                        |             |
| ← ANNULER<br>RÉSERVATION                    |                                        | CONFIRMER → |

Sous votre profil vous voyez dorénavant votre réservation. Vous pouvez annuler en cliquant sur la croix rouge. Si vous avez réservé pour plusieurs personnes, il faut indiquer si vous voulez annuler pour tout le monde ou juste pour certaines personnes. Attention, il n'est plus possible d'annuler votre réservation dans les 4 heures précédant votre départ. Une fois l'annulation validée, un mail est automatiquement envoyé au(x) joueurs concerné(s).

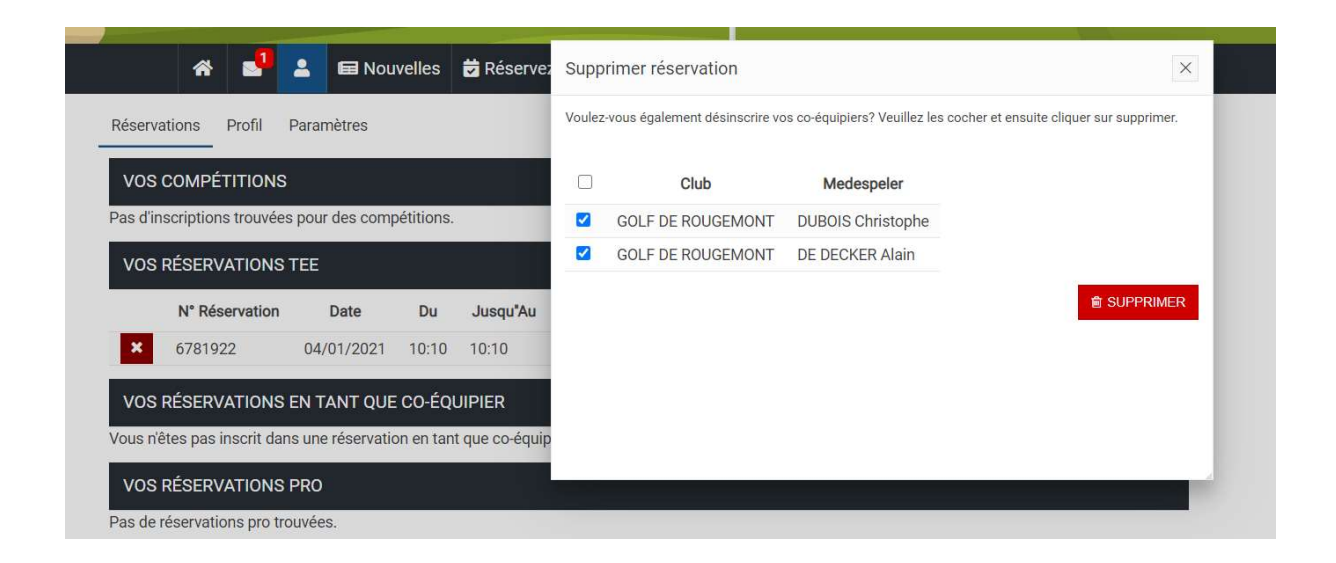

**Remarques générales :** 

Ne pas répondre aux mails provenant de I-Golf, toujours utiliser l'adresse secretariat@golfderougemont.be.